## POP of IMAP mail aanmaken (Android telefoon)

Bij het aanmaken van een mail account moet er het duidelijk zijn of het een POP of IMAP account wordt. Het wachtwoord wordt u apart toegestuurd. Deze handleiding gebruikt een voorbeeld account, gebruikt dus je eigen mailadres en wachtwoord.

## Stappen bij nieuwe installatie

## » Ga naar instellingen en dan naar accounts.

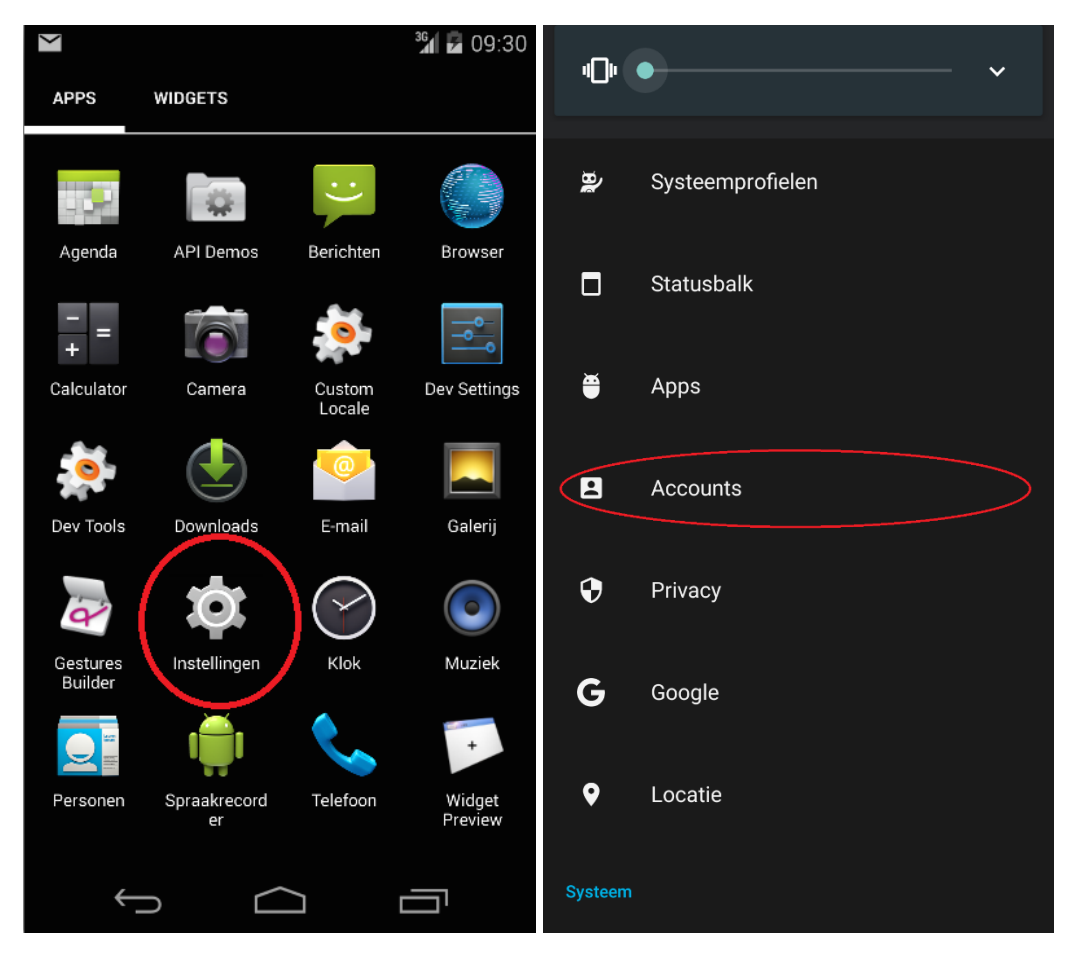

» Kies helemaal onderaan Account toevoegen.

» En vul je mailadres in

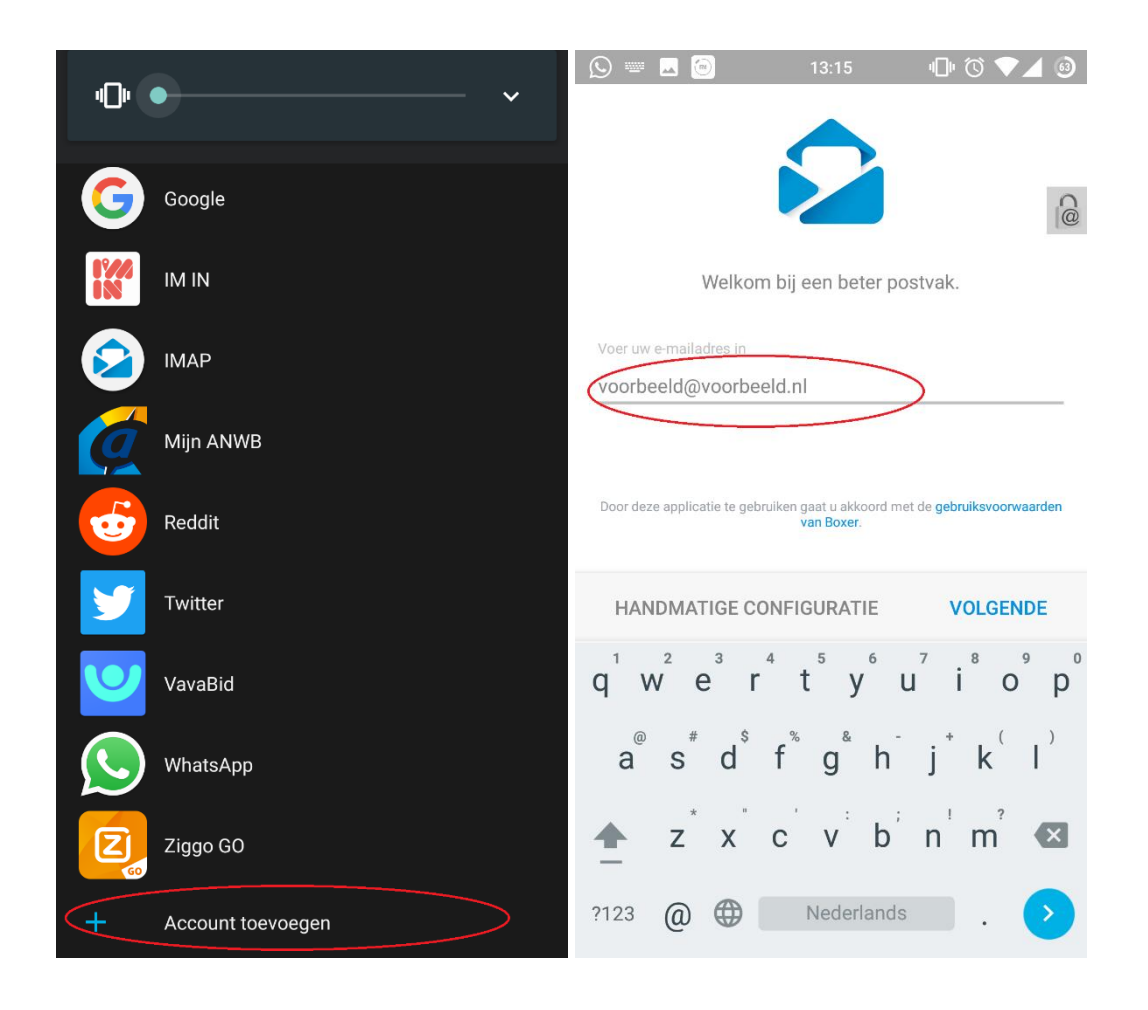

- » Kies voor IMAP of POP
- » Voer je **wachtwoord** in. (Account naam wordt automatisch aangevuld).

| 🕓 🖂 🗐 🛛 13:16 🗤 🗍                                 | • 🛈 マ 🖌 🥹 🧧 🥌 🚫 📟 🗔 🤅                          | 13:30 🛛 🗐 🕥 🔷 🧕 🎯                                                                                      |
|---------------------------------------------------|------------------------------------------------|----------------------------------------------------------------------------------------------------|
| <b>vm</b> ware <sup>,</sup> airwatch <sup>,</sup> | Voer uw e-mailadres in                         |                                                                                                    |
|                                                   | voorbeeld@voorbee                              | eld.nl                                                                                                 |
| <mark>€</mark> ⊠ Exchange                         | Voer uw wachtwoord in                          |                                                                                                    |
| Gmail                                             |                                                | 0                                                                                                    |
|                                                   | Accountnaam                                    |                                                                                                    |
| 🦾 iCloud                                          | Voorbeeld.nl                                   |                                                                                                    |
| <b>∑</b> r Yahoo                                  |                                                |                                                                                                    |
| <mark>⊙</mark> ⊂ Outlook                          |                                                |                                                                                                    |
|                                                   | VORIGE                                         | VOLGENDE                                                                                               |
| aoi. Aoi                                          | q <sup>1</sup> w <sup>2</sup> e <sup>3</sup> r | <sup>4</sup> t <sup>5</sup> y <sup>6</sup> u <sup>7</sup> i <sup>8</sup> o <sup>9</sup> p <sup>0</sup> |
| ІМАР                                              | $a s d^{\ast}$                                 | $f^{\ast}g^{\ast}h^{-}j^{\ast}k^{(-)}$                                                                 |
| POP3                                              | ★ Z X                                          | c v b n m 🛛                                                                                            |
| VORIGE                                            | ?123 , 🌐 🏾                                     | Nederlands .                                                                                           |

» Vul voor de inkomende en uitgaande post mail.3wmedia.email (Let op! geen .nl) in.

» Zet hier voor de inkomende server instellingen de SSL/TLS aan.

» En voer de juiste poort in. LET OP!

Voor IMAP = 993 en voor POP = 995.

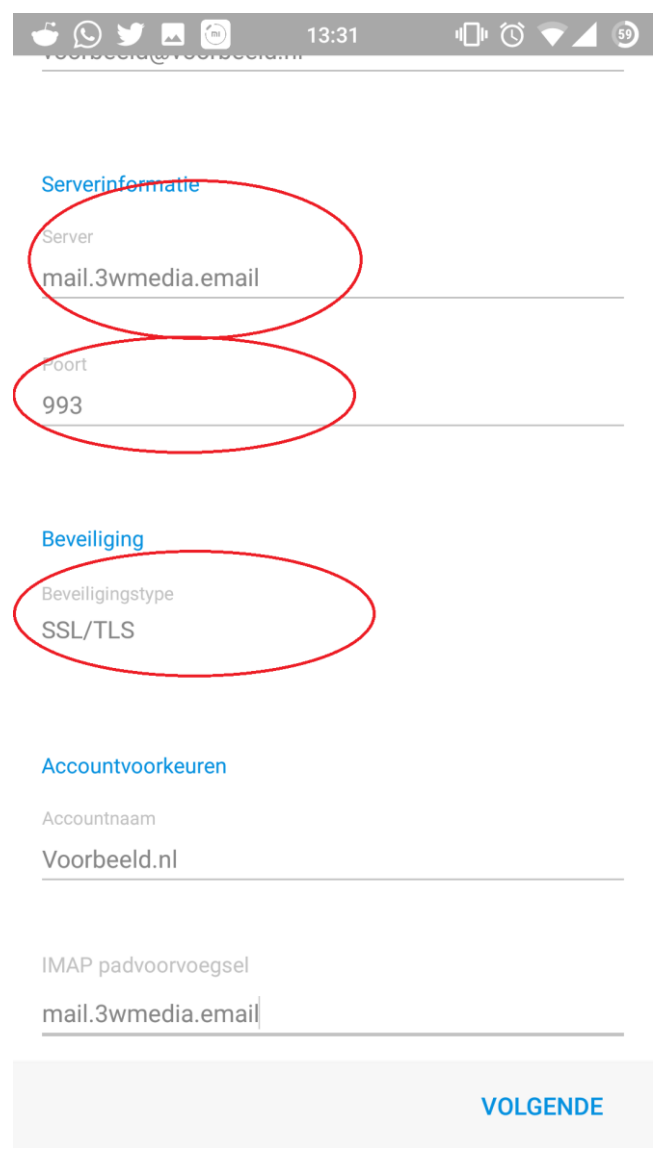

» Druk op volgende.

» Klik op de SMTP **server uitgaande post** en selecteer **Hoofdserver**. Zet hier ook **SSL/TLS** aan en voer bij **poort 465** in.

| 6  | 🖸 🖬 🎽                                                        |                 | 13:36     | 0  | ₹⊿    | 9   |
|----|--------------------------------------------------------------|-----------------|-----------|----|-------|-----|
| Ir | nstellinge                                                   | n voq           | r uitgaan | de | Opsla | aan |
| (  | Serverinformat<br>SMTP-server<br>mail.3wmedi<br>Poort<br>465 | tie<br>ia.email |           |    |       | C@  |
| (  | Beveiliging<br>Beveiligingstype<br>SSL/TLS                   |                 |           |    |       |     |
|    | Verificatie                                                  | chten           |           |    |       |     |
|    | Gebruikersnaam                                               | voorbeel        | d.nl      |    |       |     |
|    | Voer uw wachtwo                                              | oord in         |           |    |       |     |

» Druk op **volgende**. Uw mailaccount wordt gecontroleerd en de instellingen zijn dan afgerond.

Gefeliciteerd u heeft uw mail account aangemaakt. Mochten er nog vragen zijn, kunt u natuurlijk altijd contact met ons opnemen.

## Webmail

U kunt tevens met deze gegevens ook altijd en overal via de webmail inloggen. De juiste link betreft <u>https://webmail.3wmedia.email/webmail/</u>

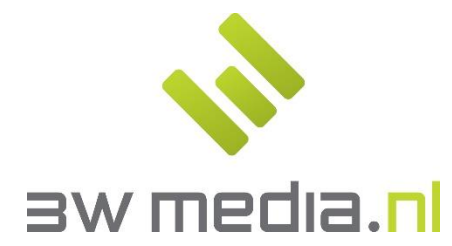

**3w Media B.V. - Eindhoven** Geldropseweg 163 5613 LM Eindhoven E-mail: support@3wmedia.nl Telefoon: +31 (0)88 396 33 42